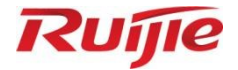

## **Ruijie Wireless Product Authorization System**

**User Manual** 

Document version: V1.2 Date: 2024.09.10 Copyright © 2024 Ruijie Networks

#### Copyright

Copyright © 2024 Ruijie Networks

All rights are reserved in this document and this statement.

Without the prior written consent of Ruijie Networks, no organization or individual is permitted to reproduce, extract, back up, modify, or distribute the content of this document in any manner or form. It is also prohibited to translate the document into other languages or use any or all parts of it for commercial purposes.

## RUJIe 記書 and RUJIe trademarks are owned by Ruijie Networks.

All other trademarks or registered trademarks mentioned in this document are owned by their respective owners.

#### Disclaimer

The products, services, or features that you purchase are subject to commercial contracts and terms. It is possible that some or all of the products, services, or features described in this document may not be available for purchase or use. Unless agreed upon otherwise in the contract, Ruijie Networks does not provide any explicit or implicit statements or warranties regarding the content of this document.

The names, links, descriptions, screenshots, and any other information regarding third-party software mentioned in this document are provided for your reference only. Ruijie Networks does not explicitly or implicitly endorse or recommend the use of any third-party software and does not make any assurances or guarantees concerning the applicability, security, or legality of such software. You should choose and use third-party software based on your business requirements and obtain proper authorization. Ruijie Networks assumes no liability for any risks or damages arising from your use of third-party software.

The content of this document is subject to constant change due to product version upgrades or other reasons. Thus, Ruijie Networks reserves the right to modify the content of the document without prior notice or prompt.

This manual serves solely as a user guide. While Ruijie Networks endeavors to ensure the accuracy and reliability of the content when compiling this manual, it does not guarantee that the content of the manual is free of errors or omissions. All information contained in this manual does not constitute any explicit or implicit warranties.

## Preface

#### Intended Audience

This document is intended for:

- Network engineers
- Technical support and servicing engineers
- Network administrators

#### **Technical Support**

- Ruijie Networks website: <u>https://www.ruijienetworks.com/</u>
- Online support center: <u>https://ruijienetworks.com/support</u>
- Case portal: <u>https://caseportal.ruijienetworks.com</u>
- Community: <u>https://community.ruijienetworks.com</u>
- Email support: <u>service\_rj@ruijienetworks.com</u>
- Live chat: https://www.ruijienetworks.com/rita
- Documentation feedback: <u>doc@ruijie.com.cn</u>

#### Conventions

1. GUI Symbols

| GUI Symbol | Description                                                                                                   | Example                                                                                             |
|------------|----------------------------------------------------------------------------------------------------|----------------------------------------------------------------------------------------------------|
| Boldface   | <ol> <li>Button names</li> <li>Window names, tab name, field name and<br/>menu items</li> <li>Link</li> </ol> | <ol> <li>Click OK.</li> <li>Select Config Wizard.</li> <li>Click the Download File link.</li> </ol> |
| >          | Multi-level menus items                                                                                       | Select System > Time.                                                                               |

#### 2. Signs

The signs used in this document are described as follows:

#### Warning

An alert that calls attention to important rules and information that if not understood or followed can result in data loss or equipment damage.

#### 🛕 Caution

An alert that calls attention to essential information that if not understood or followed can result in function failure or performance degradation.

#### 1 Note

An alert that contains additional or supplementary information that if not understood or followed will not lead to serious consequences.

#### Specification

An alert that contains a description of product or version support.

#### 3. Notes

The manual provides configuration information, including models, port types, and command line interfaces, for reference purposes only. In the event of any discrepancy or inconsistency between the manual and the actual version, the actual version shall take precedence.

## Contents

| PrefaceI                                                  |
|-----------------------------------------------------------|
| 1 Wireless Product Authorization System                   |
| 1.1 Introduction1                                         |
| 1.2 Concepts1                                             |
| 1.2.1 License Compatibility1                              |
| 1.2.2 License Uninstallation1                             |
| 1.2.3 License Query2                                      |
| 2 Official License                                        |
| 2.1 Registering with a CD License                         |
| 2.1.1 Obtaining the Authorization Code and Serial Number  |
| 2.1.2 Binding a License4                                  |
| 2.1.3 Registering a License5                              |
| 2.2 Registering with a Paper License                      |
| 2.2.1 Obtaining the Authorization Code and Serial Number7 |
| 2.2.2 Binding a License                                   |
| 2.2.3 Registering a License9                              |
| 3 Temporary License                                       |
| 3.1 Registering an Account11                              |
| 3.2 Applying for a Temporary License12                    |
| 3.3 Installing a License File14                           |
| 3.4 Other Actions                                         |
| 4 Unbinding a License                                     |

| 4.1 Unbinding a CD License                                                                   | 16             |
|----------------------------------------------------------------------------------------------|----------------|
| 4.2 Unbinding a Paper License                                                                | 18             |
| 4.3 Other Actions                                                                            | 20             |
| 5 Other Actions                                                                              | 22             |
| 5.1 My License                                                                               | 22             |
| 5.2 My Info                                                                                  | 22             |
| 6 FAQs                                                                                       | 23             |
| 6.1 License Usage for RGOS 11.X (Meanings of Four, Normal, Half, and Zero)                   | 23             |
| 6.2 How to View the Number of Licenses Used by Each AP? (Available from RGOS1 24             | 1.1(5)B80P2)   |
| 6.3 How to Troubleshoot the Failure to Register the License to a RG-M18000-WS-ED             | )?24           |
| 6.4 How Many APs that an AC can Manage?                                                      | 24             |
| 6.5 How to Troubleshoot the Failure to Register the License to the AC?                       | 25             |
| 6.6 How to Transfer a License to Another Device?                                             | 26             |
| 6.7 Can I Register Several Temporary Licenses to a Device at the Same Time?                  | 26             |
| 6.8 How to Register a License in VAC Scenarios?                                              | 26             |
| 6.9 Will the AP be Disconnected Immediately After Unbinding the License Using the r command? | 10 set license |
| 6.10 Will the AP be Disconnected Immediately If the Temporary License is Used Up?            | 27             |
| 6.11 Is the License Specific to the Product Type?                                            | 27             |
| 6.12 Which ACs is the Temporary License with a Capacity of 8192 Applicable to?               | 27             |
| 6.13 How Do the A series and Enterprise-Class ACs Manage APs?                                | 27             |
| 6.14 Which ACs is the License with a Capacity of 1 Applicable to?                            | 27             |

## **1** Wireless Product Authorization System

## 1.1 Introduction

The Ruijie Product Authorization (RG-PA) system provides functions for applying, generating, and querying Ruijie product authorization certificates, as well as managing hardware replacement. The system supports the license authorization for application software, switches, and wireless products, which is independently launched by Ruijie Networks (Ruijie for short hereafter). License authorization allows customers who purchase the specified software license to obtain the use right of the corresponding software by installing the license file on the specified device. The license file is available only on the specified device.

A license must be obtained from Ruijie's official website or through their marketing channels. The license is specific to each device. Log in to the website indicated on the purchase credential. Provide the product authorization code and host ID as prompted to obtain the license by downloading it from the authorization system or receiving it via email. Afterwards, install the license file and then you will have access to licensed features. RGOS licenses include official license and temporary license. When you enable a temporary license for a feature, the validity period of the license starts, and after the period expires, the feature will be unavailable. To continue using this feature, you need to purchase an additional license, either official or temporary, from Ruijie's official website or through their marketing channels.

## 1.2 Concepts

Log in to <u>https://pa.ruijie.com.cn/main\_wireless.jsf</u> to bind the license with the device and generate a license file.<u>http://pa.ruijie.com.cn:8001/main\_wireless.jsf</u>

### 1.2.1 License Compatibility

There are two types of licenses:

- (1) The old license developed for the RGOS 10.x version, which is sold in the form of a CD.
- (2) The new license developed for the modular RGOS 11.x version, which is sold with a paper license.

The old license can be installed on a wireless access controller (AC) running RGOS 10.x or 11.x, whereas the new license can be installed only on an AC running RGOS 11.x. You should meet the following guidelines when installing the license:

- The AC running RGOS 10.x can be installed with only the old license.
- The AC running RGOS 10.x can be upgraded to RGOS 11.x without losing the license.
- The AC running RGOS 11.x can be installed with both new and old licenses.

#### 1.2.2 License Uninstallation

The old license cannot be uninstalled, whereas the new license can be uninstalled using the **license uninstall** command.

### 1.2.3 License Query

Run the **show license all-license** command to display details about the installed old and new licenses. On later versions than RGOS11.1(5)B8, the **show license** command is also supported.

| WS5708# show license                       |                           |
|--------------------------------------------|---------------------------|
| Serial Number : 8652EH9530019              |                           |
| No. Activation Key                         | AP Number                 |
|                                            |                           |
|                                            |                           |
| Total 128 access points are supported, old | version 0, new version 0. |

The last row in the command output displays the expanded capacity of the old and new licenses respectively. The command output also includes the details of the old license, the same as that on RGOS 10.x.

## **2** Official License

## 2.1 Registering with a CD License

### 2.1.1 Obtaining the Authorization Code and Serial Number

(1) Open the PDF file named Certification.pdf in the purchased CD and obtain the 12-digit authorization code.

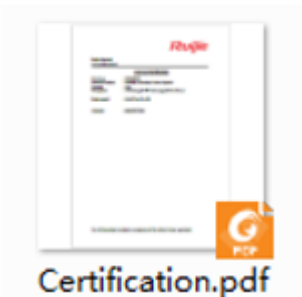

|                  | License Certification                        |
|------------------|----------------------------------------------|
| Date Issue       | : 09/12/2013                                 |
| Purchase Product | : Mobility Exchange Licnese Upgrade          |
| Quantity         | : One                                        |
| Description      | : 128 managed MP license upgrade for wlan-ac |
| Ruijie model     | : RG_WS_LIC_128                              |
| License          | :880 Authorization Code                      |

(2) Note the serial number (SN) of the AC to be registered and run the **show version** command to check whether the SN in the command output is consistent with the SN on the AC. The SN is a string of 13 characters.

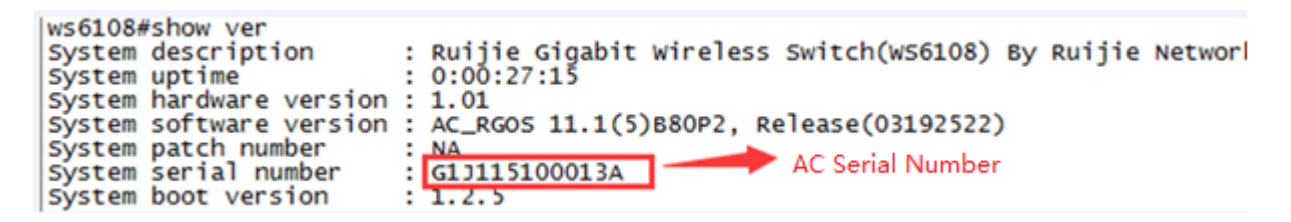

#### 2.1.2 Binding a License

A product can be authorized only after an authorization code is bound to the product.

 Log in to product authorization system <u>https://pa.ruijie.com.cn/main\_wireless.jsf</u> and bind the authorization code to the product.<u>http://pa.ruijie.com.cn:8001/main\_wireless.jsf</u>

#### A Caution

- The email address must be real because the account needs to be activated by email. An email address cannot be used repeatedly.
- The device SN is interconnected with Ruijie's inventory management system. A device not from Ruijie's inventory management system is not produced by Ruijie by default, and the license binding will fail.

| Rujje                            | RG-PA           | Ruijie Proc        | luct Authorization          | System                   | Support Mail:service_rj@rujjienetworks.com   🤮 Online Service   🖋 About |
|----------------------------------|-----------------|--------------------|-----------------------------|--------------------------|-------------------------------------------------------------------------|
|                                  | Â               | Inquiry            | Temporary License           | Unbind License           |                                                                         |
| Location: Homepage               |                 |                    |                             |                          |                                                                         |
| • Bind License                   |                 |                    |                             |                          |                                                                         |
| * Email:                         |                 |                    | Please ma                   | ike sure your Email is c | orrect, receive license files.                                          |
| * Customer :                     |                 |                    |                             |                          |                                                                         |
| * SN :                           |                 |                    | Wireless View Image         | View Command             |                                                                         |
| Product Type :                   |                 |                    |                             |                          |                                                                         |
| Product Series :                 |                 |                    |                             |                          |                                                                         |
| Product Name :                   |                 |                    |                             |                          |                                                                         |
| Authorization Code1              | :               |                    | Add                         |                          |                                                                         |
| SN and authorization of Complete | ode are case-se | ensitive. If you e | enter the wrong authorizati | on code for too many t   | imes, your account will be locked                                       |

| Configuration Item | Description                                                                                                    |
|--------------------|----------------------------------------------------------------------------------------------------|
| Email              | The email address must be real because the account needs to be activated by email. An email address cannot be used repeatedly. |
| Customer           | Your real name                                                                                                    |
| SN                 | Serial number of the AC                                                                                                    |
| Authorization Code | Registration code contained in the PDF file in the CD                                                                          |

#### (2) To bind multiple authorization codes, click Add.

| RG-PA Ruijie Product Authorization System |                  |                  | System                     | Support Mail:service_rj@ruijienetworks.com | Sonline Service / About           |  |
|-------------------------------------------|------------------|------------------|----------------------------|--------------------------------------------|-----------------------------------|--|
|                                           |                  | Inquiry          | Temporary License          | Unbind License                             |                                   |  |
| Location: Homepag                         |                  |                  |                            |                                            |                                   |  |
| Bind License                              |                  |                  |                            |                                            |                                   |  |
| * Email :                                 |                  |                  | Please m                   | ake sure your Email is c                   | orrect, receive license files.    |  |
| * Customer :                              |                  |                  |                            |                                            |                                   |  |
| * SN :                                    |                  |                  | Wireless View Image        | View Command                               |                                   |  |
| Product Type :                            |                  |                  |                            |                                            |                                   |  |
| Product Series :                          |                  |                  |                            |                                            |                                   |  |
| Product Name :                            |                  |                  |                            |                                            |                                   |  |
| Authorization Code1 : Add                 |                  |                  |                            |                                            |                                   |  |
| SN and authorization<br>Complete          | code are case-se | ensitive. If you | enter the wrong authorizat | ion code for too many t                    | imes, your account will be locked |  |

(3) Click **Complete**. Upon successful binding, a license will be available for download and an activation code will be sent to your maibox.

| Rujie                                | RG-PA Ruijie Product Au                 | uthorization System              | m Supp                                     | ort Mail:service_rj@ruijienetworks.com | 🔓 Online Service 🥒 About |  |
|--------------------------------------|-----------------------------------------|----------------------------------|--------------------------------------------|----------------------------------------|--------------------------|--|
|                                      | Inquiry Tempo                           | orary License Unb                | ind License                                |                                        |                          |  |
| Location: Homepage                   |                                         |                                  |                                            |                                        |                          |  |
| • Bind License                       |                                         |                                  |                                            |                                        |                          |  |
| * Email :                            |                                         | Please make sure                 | your Email is correct, receive license fil | es.                                    |                          |  |
| * Customer :                         | Wirel                                   | See View Image   View Co         | mmand                                      |                                        |                          |  |
| Product Type :                       | Wile                                    | ess <u>view tinage i</u> view co | mmanu                                      |                                        |                          |  |
| Product Series :                     |                                         |                                  |                                            |                                        |                          |  |
| Product Name :                       |                                         |                                  |                                            |                                        |                          |  |
| Authorization Code1:                 |                                         | Add                              |                                            |                                        |                          |  |
| SN and authorization cod<br>Complete | le are case-sensitive. If you enter the | wrong authorization code         | for too many times, your account will b    | ie locked                              |                          |  |
|                                      |                                         |                                  |                                            |                                        |                          |  |
| Dut                                  |                                         | o ''' ro 1                       |                                            | ~                                      |                          |  |
| Networks                             | KG-PA                                   | Rupe Produ                       | uct Authorization                          | System                                 |                          |  |
|                                      | <b>^</b>                                | Inquiry                          | Temporary License                          | Unbind License                         | _                        |  |
| Location: Bo                         | ound Licenses > Downle                  | oad License                      |                                            |                                        |                          |  |
| Oownload                             | d License                               |                                  |                                            |                                        |                          |  |
| Product Lir                          | ne: 无线产品                                |                                  |                                            |                                        |                          |  |
| Authorizatio                         | n List: How to import a                 | license on devi                  | <u>ce</u>                                  |                                        |                          |  |
|                                      | SN                                      | Authorizat                       | tion Code [                                | Download License                       |                          |  |
|                                      | G1M                                     | LIC-WLAN-                        |                                            | ownload                                |                          |  |
|                                      |                                         |                                  |                                            |                                        |                          |  |
|                                      |                                         |                                  |                                            |                                        |                          |  |
|                                      |                                         |                                  |                                            |                                        |                          |  |
|                                      |                                         |                                  |                                            |                                        |                          |  |
|                                      |                                         |                                  |                                            |                                        |                          |  |
|                                      |                                         |                                  |                                            |                                        |                          |  |
| Ruijie Produ                         | act Authorization S                     | ystem] Bin                       | d License                                  |                                        |                          |  |
|                                      |                                         |                                  |                                            |                                        |                          |  |
| pa < pa@                             | omail.ruijie.com.cn>                    |                                  |                                            |                                        |                          |  |
|                                      | 100                                     |                                  |                                            |                                        |                          |  |
|                                      |                                         |                                  |                                            |                                        |                          |  |
| @ 1 介(384                            | Byte)                                   |                                  |                                            |                                        |                          |  |
| 2 LIC-WLA<br>384 Byte                | N                                       | .lic                             |                                            |                                        |                          |  |
| Door                                 |                                         |                                  |                                            |                                        |                          |  |
| Your license                         | information is listed as                | follows:                         |                                            |                                        |                          |  |
| Series inceribe                      | ormadorr lo libeeu da                   |                                  |                                            |                                        |                          |  |
| SN: G1                               | 1.0                                     |                                  |                                            |                                        |                          |  |

### 2.1.3 Registering a License

Copy the activation code from the Email sent to your mailbox and register it to the AC by using either of the following two methods:

#### 1. Running CLI Commands

Run the set license command to register a license.

```
Ruijie#con
Enter configuration commands, one per line. End with CNTL/Z.
Ruijie(config)#set license 1132-C26F-BA8F-4047-F1A7-F6
Upgrade license successfully
```

Run the **show license** command to display the added license.

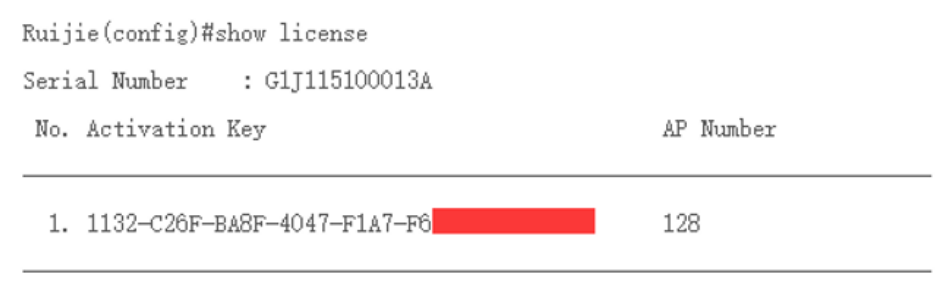

Total 160 access points are supported, old version 128, new version 0.

Run the **show ac-config** command to display the maximum number of AP connections. **max\_wtp** indicates the maximum number of APs supported by the AC. **license wtp max** indicates the license capacity. The smaller value takes precedence.

```
Ruijie#show ac-config
AC Configuration info:
               :320
max_wtp
sta_limit
                :10240
license wtp max :48
license sta max :10240
single wtp max
               :320
virtual ac max :4
whole wtp max :320
serial auth
               :Disable
                :Disable
password auth
certificate auth :Disable
                :Disable
Bind AP MAC
                :Disable
AP Priority
                :Disable
supp psk cer
ac name
                 :Ruijie Ac 7e66fe
ac location
                 :AC LOCATION
permission manage:Disable
```

If you want to change the maximum number of AP connections after the AC running RGOS 10.x is registered with a license, run the following commands:

```
Ruijie# config ter
Ruijie(config)# ac-controller
Ruijie(config-ac)# wtp-limit xxx
Ruijie(config-ac)# end
Ruijie# wr
```

#### 2. Using the Web UI (Taking Version RGOS11.9(6)W3B1 as an Example)

On the AC's Web UI, choose **Maintenance** > AC > License, select Activation Code, enter the 32-bit authorization code, and click Add.

| Ruíjie AC               | 표 영 Monitoring @ Config % Diagnosis                                                                                                    | * Maintenance                                                                                                    | Enter a search term Q ≋ Config Wizard Ø Q © System* A admin →                                |
|-------------------------|----------------------------------------------------------------------------------------------------|----------------------------------------------------------------------------------------------------|----------------------------------------------------------------------------------------------|
| 😭 Favorites 🛛 🗿         |                                                                                                    |                                                                                                    |                                                                                              |
| S AC +                  | Note: Installing a license enables an AC to manage more APs. First Log<br>Unbinding License: The license is no longer available for this device onc | into eWeb and enter an SN and a license code to get a license file. Then download the license f<br>e being unbound. You need to apply to the PA system for unbinding the license. Alterwards, the | file and upload the file on this page.<br>license can only be used on other devices.         |
| AC Upgrade              | Max AP Count: 320                                                                                                    | Save                                                                                                    |                                                                                              |
| Restart                 | License AP Count:48                                                                                                    |                                                                                                    |                                                                                              |
| Config MGMT             | Used licenses: 0( 0 LIC-16(such as AM5754-SF-                                                                                                    | 9), O LIC-8(such as AM5528-SF), O LIC-4(such as AM5528), O LIC-2(such as AM5514), O LIC-1(such                                                                                                    | as Common APJ, 0 LIC-0.5(such as WALL APJ, 0 LIC-0(such as Satellite APJ ),                  |
| Systime<br>Country Code | Usable licenses: 3 LIC-16(such as AM5754-SF<br>AP).                                                                                                 | -P) or 6 LIC-8(such as AM5528-SF) or 12 LIC-4(such as AM5528) or 24 LIC-2(such as A                                                                                                    | AM5514) or 48 LIC-1(Common AP) or 96 LIC-0.5(such as WALL AP) or 640 LIC-0(such as Satellite |
| Syslog<br>DNS           | Add License by 🗑 Activation Code 💿 Licen                                                                                                    | se SN                                                                                                    |                                                                                              |
| ⇒ AP →                  | Activation Code: LIC-WLAN-A                                                                                                    | • Get Activation Code? Add                                                                                                    |                                                                                              |
| 🗞 System ,              | Activation Code                                                                                                    | AP Count                                                                                                    | Action                                                                                       |
|                         |                                                                                                    | No Data Found                                                                                                    |                                                                                              |
|                         | Show No. 10 • Total Count:0                                                                                                    |                                                                                                    | K First < Pre Next > Last > 1 GO                                                             |
|                         | View License Info                                                                                                    |                                                                                                    |                                                                                              |
|                         |                                                                                                    |                                                                                                    |                                                                                              |
|                         |                                                                                                    |                                                                                                    |                                                                                              |

Upon successful addition, a success message will appear, and an activation code will be displayed.

| License                    | Product Type   | Action                                 |
|----------------------------|----------------|----------------------------------------|
| LIC-WLAN-A                 | LIC-WLAN-AP-16 | Unbind                                 |
| Show No.: 10 Total Count:1 |                | K First K Pre (1) Next > Last X (1) GO |
| View License Info          |                |                                        |

### 2.2 Registering with a Paper License

#### 2.2.1 Obtaining the Authorization Code and Serial Number

- (1) Obtain the authorization code from the purchased paper license.
- (2) Note the SN of the AC to be registered and run the **show version** command to check whether the SN in the command output is consistent with the SN on the AC. The SN is a string of 13 characters.

| WS6108#show ver         |                                                              |
|-------------------------|--------------------------------------------------------------|
| System description      | : Ruijie Gigabit Wireless Switch(WS6108) By Ruijie Networks. |
| System start time       | : 2023-11-14 14:58:41                                        |
| System uptime           | : 13:03:03:39                                                |
| System hardware version | : 1.04                                                       |
| System software version | : AC_RGOS , Relea )                                          |
| System patch number     | : NA                                                         |
| System web version      | <u>: W</u>                                                   |
| System serial number    | : G1MV650000022                                              |
| System boot version     | : 1.2.13                                                     |
| Module information:     |                                                              |
| Slot 0 : WS6108         |                                                              |
| Hardware version        | : 1.04                                                       |
| Boot version            | : 1.2.13                                                     |
| Software version        | ;                                                            |
| Ser <u>i</u> al number  | : G1MV65Q000022                                              |

#### 2.2.2 Binding a License

 Log in to product authorization system <u>https://pa.ruijie.com.cn/main\_wireless.jsf</u> and bind the authorization code to the product. <u>http://pa.ruijie.com.cn:8001/main\_wireless.jsf</u>

#### 🛕 Caution

- The email address must be real because the account needs to be activated by email. An email address
  cannot be used repeatedly.
- The device SN is interconnected with Ruijie's inventory management system. A device not from Ruijie's inventory management system is not produced by Ruijie by default, and the license binding will fail.

| Rujje                                                         | RG-PA          | Ruijie Proc     | luct Authorization                | System                   | Support Mail:service_rj@ruijienetworks.com   🧝 Online Service   🖋 About |
|---------------------------------------------------------------|----------------|-----------------|-----------------------------------|--------------------------|-------------------------------------------------------------------------|
|                                                               | Â              | Inquiry         | Temporary License                 | Unbind License           |                                                                         |
| Location: Homepage                                            |                |                 |                                   |                          |                                                                         |
| • Bind License                                                |                |                 |                                   |                          |                                                                         |
| * Email:                                                      |                |                 | Please m                          | ake sure your Email is c | prrect, receive license files.                                          |
| * Customer :                                                  |                |                 |                                   |                          |                                                                         |
| * SN :                                                        |                |                 | Wireless <u>View Image</u>        | View Command             |                                                                         |
| Product Type :                                                |                |                 |                                   |                          |                                                                         |
| Product Series :                                              |                |                 |                                   |                          |                                                                         |
| Product Name :                                                |                |                 |                                   |                          |                                                                         |
| Authorization Code1 :<br>SN and authorization cod<br>Complete | de are case-se | nsitive. If you | Add<br>enter the wrong authorizat | ion code for too many t  | mes, your account will be locked                                        |

| Configuration<br>Item | Description                                                                                                    |
|-----------------------|----------------------------------------------------------------------------------------------------|
| Email                 | The email address must be real because the account needs to be activated by email. An email address cannot be used repeatedly. |
| Customer              | Your real name                                                                                                    |
| SN                    | Serial number of the AC                                                                                                    |
| Authorization Code    | Registration code contained in the paper license                                                                               |

#### (2) To bind multiple authorization codes, click Add.

| Rujje                                                   | RG-PA            | Ruijie Proc     | luct Authorization                | System                   | Support Mail:service_rj@ruijienetworks.com   🗧 Online Service   🖋 About |  |
|---------------------------------------------------------|------------------|-----------------|-----------------------------------|--------------------------|-------------------------------------------------------------------------|--|
|                                                         | Â                | Inquiry         | Temporary License                 | Unbind License           |                                                                         |  |
| Location: Homepag                                       |                  |                 |                                   |                          |                                                                         |  |
| • Bind License                                          |                  |                 |                                   |                          |                                                                         |  |
| * Email :                                               |                  |                 | Please m                          | ake sure your Email is c | orrect, receive license files.                                          |  |
| * Customer :                                            |                  |                 |                                   |                          |                                                                         |  |
| * SN :                                                  |                  |                 | Wireless <u>View Image</u>        | View Command             |                                                                         |  |
| Product Type :                                          |                  |                 |                                   |                          |                                                                         |  |
| Product Series :                                        |                  |                 |                                   |                          |                                                                         |  |
| Product Name :                                          |                  |                 |                                   |                          |                                                                         |  |
| Authorization Code:<br>SN and authorization<br>Complete | code are case-se | nsitive. If you | Add<br>enter the wrong authorizat | ion code for too many t  | imes, your account will be locked                                       |  |

(3) Click Complete to redirect to the license download page. Then click Download to download the license file your local PC. The file is with the .lic extension.

| RG-PA Ruijie Product Authorization System |                     |             |                   |                  |  |  |  |  |
|-------------------------------------------|---------------------|-------------|-------------------|------------------|--|--|--|--|
|                                           |                     | Inquiry     | Temporary License | Unbind License   |  |  |  |  |
| Location: Bound Lic                       | enses > Download    | l License   |                   |                  |  |  |  |  |
| • Download Licen                          | se                  |             |                   |                  |  |  |  |  |
| Product Line :                            | 无线产品                |             |                   |                  |  |  |  |  |
| Authorization List :                      | How to import a lig | cense on de | evice             |                  |  |  |  |  |
|                                           | SN                  | Authoriz    | ation Code        | Download License |  |  |  |  |
|                                           | G1M                 | LIC-WLAN    | d.                | <u>Download</u>  |  |  |  |  |
|                                           |                     |             |                   |                  |  |  |  |  |
|                                           |                     |             |                   |                  |  |  |  |  |
|                                           |                     |             |                   |                  |  |  |  |  |
|                                           |                     |             |                   |                  |  |  |  |  |

#### 2.2.3 Registering a License

A product is officially authorized only after the license file is installed and the license function is enabled. Install the license file on the AC by using either of the following two methods:

#### 1. Running CLI Commands

(1) Upload the license file from your local PC (with IP address 192.168.64.2 for example) to the AC.

```
Ruijie# copy tftp://192.168.64.2/LIC-WLAN-AP-800000015692434.lic flash:/LIC-WLAN-
AP-80000015692434.lic
Press Ctrl+C to quit
!
Copy success.
(2) Install the license file.
```

```
Ruijie# license install flash:LIC-WLAN-AP-800000015692434.lic
Are you sure to install this license[y/n]:y
Success to install license file, service name: LIC-WLAN-AP-8 ----> The license is
successfully installed, and the expanded capacity is 8.
```

```
(3) Check the installed license file.
```

```
Ruijie# show license all-license
Searching license in the system...
Service name: LIC-WLAN-AP-8.---> The license file is installed successfully.
Attribute: Permanent, Multiple_instance, Releasable
Installed licenses(s): 1689029092.lic
```

#### 2. Using the Web UI (Taking Version RGOS11.9(6)W3B1 as an Example)

 On the AC's Web UI, choose Maintenance > AC > License, select License SN, and click Browse. Select the downloaded license file.

#### Official License

#### User Manual

| Ruíjie AC       | 프 @Monitoring @Config                                                                                | & Diagnosis X Maintenance                                                                                                    | Enter a sea                                                              | ɪ <code>rch term Q</code> 葉 Config Wizard ø ♀ ⊙ System• ႙ admin • |  |  |  |  |  |  |  |
|-----------------|----------------------------------------------------------------------------------------------------|----------------------------------------------------------------------------------------------------|--------------------------------------------------------------------------|-------------------------------------------------------------------|--|--|--|--|--|--|--|
| 🕞 Favorites 🛛 🧿 |                                                                                                    |                                                                                                    |                                                                          |                                                                   |  |  |  |  |  |  |  |
| E AC +          | Note: Installing a license enables an AC to man<br>Unbinding License: The license is no longer avail | Note: Installing a license enables an AC to manage more APs. First Log into eVieb and enter an SN and a license code to get a license file. Then download the license file and upload the file on this page.<br>Unbinding License: The license is no longer available for this device once being unbound. You need to apply to the PA system for unbinding the license. Afterwards, the license can only be used on other devices. |                                                                          |                                                                   |  |  |  |  |  |  |  |
| AC Upgrade      | Max AP Count: 320                                                                                    | Save                                                                                                    |                                                                          |                                                                   |  |  |  |  |  |  |  |
| Restart         | License AP Count-48                                                                                  |                                                                                                    |                                                                          |                                                                   |  |  |  |  |  |  |  |
| Config MGMT     | Used licenses: 0( 0 LIC-                                                                             | 16(such as AM5754-SF-P), 0 LIC-8(such as AM5528-SF), 0 L                                                                                                    | JC-4(such as AM5528), 0 LIC-2(such as AM5514), 0 LIC-1(such as Common AF | ), 0 LIC-0.5(such as WALL AP), 0 LIC-0(such as Satellite AP) ),   |  |  |  |  |  |  |  |
| Systime         | Usable licenses: 3 LIC-1                                                                             | 6(such as AM5754-SF-P) or 6 LIC-8(such as AM552                                                                                                    | 18-SF) or 12 LIC-4(such as AM5528) or 24 LIC-2(such as AM5514) o         | r 48 LIC-1(Common AP) or 96 LIC-0.5(such as WALL AP) or 640 LIC-  |  |  |  |  |  |  |  |
| Country Code    | 0(such as Sa                                                                                         | tellite AP)。                                                                                                    |                                                                          |                                                                   |  |  |  |  |  |  |  |
| Syslog          | Add License by: 〇 Activ                                                                              | ration Code 💿 License SN                                                                                                    |                                                                          |                                                                   |  |  |  |  |  |  |  |
| dns ،           | File Upload: Install [How to get license file]                                                       |                                                                                                    |                                                                          |                                                                   |  |  |  |  |  |  |  |
| & System ,      | License                                                                                              |                                                                                                    | Product Type                                                             | Action                                                            |  |  |  |  |  |  |  |
|                 | LIC-WLAN-AP-16 Unbind                                                                                |                                                                                                    |                                                                          |                                                                   |  |  |  |  |  |  |  |
|                 | Show No: 10v Total Count:1 K First < Pre (1) Next > Last X (1) GO                                    |                                                                                                    |                                                                          |                                                                   |  |  |  |  |  |  |  |
|                 | View License Info                                                                                    |                                                                                                    |                                                                          |                                                                   |  |  |  |  |  |  |  |

#### (2) Click Install.

| Ruíjie AC              | 표 @ Monitoring                                          | @ Config                                                                                                    | 😵 Diagnosis           | X Maintenance                               |                                                  | Enter a search term Q                    | 宝 Config Wizard 🛛 🧔           | 요 ③ System <sup>●</sup> 온 admir |  |  |
|------------------------|---------------------------------------------------------|----------------------------------------------------------------------------------------------------|-----------------------|---------------------------------------------|--------------------------------------------------|------------------------------------------|-------------------------------|---------------------------------|--|--|
| 🕞 Favorites 🛛 🔘        |                                                         |                                                                                                    |                       |                                             |                                                  |                                          |                               |                                 |  |  |
| ₿ AC •                 | Note: Installing a license<br>Unbinding License: The li | Note: Installing a license enables an AC to manage more APs. First Log into eWeb and enter an SN and a license code to get a license file. Then download the license file and upload the file on this page.<br>Unbinding License: The license is no longer available for this device once being unbound. You need to apply to the PA system for unbinding the license. Afterwards, the license can only be used on other devices. |                       |                                             |                                                  |                                          |                               |                                 |  |  |
| AC Upgrade             | Ma                                                      | IX AP Count 320                                                                                                    |                       | Save                                        |                                                  |                                          |                               |                                 |  |  |
| Restart                | Licen                                                   | se AP Count:48                                                                                                    |                       |                                             |                                                  |                                          |                               |                                 |  |  |
| License<br>Config MGMT | U                                                       | sed licenses: 0( 0 LIC                                                                                                    | -16(such as AM5754-SF | -P), 0 LIC-8(such as AM5528-SF), 0 LIC-4(su | uch as AM5528), 0 LIC-2(such as AM5514), 0 LIC-1 | (such as Common AP), 0 LIC-0.5(such as W | /ALL AP), 0 LIC-0(such as Sat | ellite AP) ),                   |  |  |
| Systime                | Usa                                                     | ble licenses: 3 LIC-1                                                                                                    | 6(such as AM5754-     | SF-P) or 6 LIC-8(such as AM5528-SF)         | or 12 LIC-4(such as AM5528) or 24 LIC-2(s        | uch as AM5514) or 48 LIC-1(Commo         | n AP) or 96 LIC-0.5(such      | as WALL AP) or 640 LIC-         |  |  |
| Country Code           |                                                         | 0(such as Sa                                                                                                    | tellite AP),          |                                             |                                                  |                                          |                               |                                 |  |  |
| Syslog                 | Add                                                     | l License by: 〇 Acti                                                                                                    | vation Code 🏾 🖲 Lice  | inse SN                                     |                                                  |                                          |                               |                                 |  |  |
| DNS                    |                                                         |                                                                                                    |                       |                                             |                                                  |                                          |                               |                                 |  |  |
|                        |                                                         | He upoa: Brows Install [How to get scense the]                                                                                                    |                       |                                             |                                                  |                                          |                               |                                 |  |  |
| 🗈 System 🔸             | License                                                 |                                                                                                    |                       |                                             | Product Type                                     |                                          | Action                        |                                 |  |  |
|                        | LIC-WLAN-AP-1                                           |                                                                                                    |                       |                                             | LIC-WLAN-AP-16                                   |                                          | Unbind                        |                                 |  |  |
|                        | Show No.: 10 - To                                       | tal Count:1                                                                                                    |                       |                                             |                                                  | Kı                                       | First < Pre 🚺 Nex             | kt > Last > 1 GO                |  |  |
|                        | View License Info                                       | 0                                                                                                    |                       |                                             |                                                  |                                          |                               |                                 |  |  |

(3) Once the installation is successful, the license code will be displayed.

| Ruíjie AC              | 표 @ Monitoring @ Config & Diagnosis                                                                                                    | X Maintenance                                                                                                    | Enter a search term Q The Config Wizard Stranger Q System A admin            |  |  |  |  |  |  |  |
|------------------------|----------------------------------------------------------------------------------------------------|----------------------------------------------------------------------------------------------------|------------------------------------------------------------------------------|--|--|--|--|--|--|--|
| 😭 Favorites 🛛 📵        |                                                                                                    |                                                                                                    |                                                                              |  |  |  |  |  |  |  |
| 🛱 AC 👻                 | Note: Installing a license enables an AC to manage more APs. First Log<br>Unbinding License: The license is no longer available for this device onco | Note: Installing a license enables an AC to manage more APs. First Log into eVIeb and enter an SN and a license code to get a license file. Then download the license file and upload the file on this page.<br>Unbinding License: The license is no longer available for this device once being unbound. You need to apply to the PA system for unbinding the license. Afterwards, the license can only be used on other devices. |                                                                              |  |  |  |  |  |  |  |
| AC Upgrade             | Max AP Count: 320                                                                                                    | Save                                                                                                    |                                                                              |  |  |  |  |  |  |  |
| Restart                | License AP Count:48                                                                                                    |                                                                                                    |                                                                              |  |  |  |  |  |  |  |
| License<br>Config MGMT | Used licenses: 0( 0 UC-16(such as AM5754-SF-                                                                                                    | Used licenses 0(0 LIC-16(such as AM5754-SF-P), 0 LIC-8(such as AM5528-SF), 0 LIC-4(such as AM5528), 0 LIC-2(such as AM5514), 0 LIC-1(such as Common AP), 0 LIC-0.5(such as WALL AP), 0 LIC-0(such as Satellite AP) ),                                                                                                    |                                                                              |  |  |  |  |  |  |  |
| Systime                | Usable licenses: 3 LIC-16(such as AM5754-Si                                                                                                    | F-P) or 6 LIC-8(such as AM5528-SF) or 12 LIC-4(such as AM5528) or 24 LIC-2(such                                                                                                    | as AM5514) or 48 LIC-1(Common AP) or 96 LIC-0.5(such as WALL AP) or 640 LIC- |  |  |  |  |  |  |  |
| Country Code           | 0(such as Satellite AP),                                                                                                    |                                                                                                    |                                                                              |  |  |  |  |  |  |  |
| Syslog                 | Add License by: 🔿 Activation Code 🏾 🖲 Licen                                                                                                    | ise SN                                                                                                    |                                                                              |  |  |  |  |  |  |  |
| DNS م                  | File Upload: Browse Install [How to get license file]                                                                                                |                                                                                                    |                                                                              |  |  |  |  |  |  |  |
| 🗞 System 🔸             | License                                                                                                    | Product Type                                                                                                    | Action                                                                       |  |  |  |  |  |  |  |
|                        | LIC-WLAN-AP-16 Unbind                                                                                                    |                                                                                                    |                                                                              |  |  |  |  |  |  |  |
|                        | Show No.: 10• Total Count:1 K First < Pre (1) Next > Last X (1) GO                                                                                   |                                                                                                    |                                                                              |  |  |  |  |  |  |  |
|                        | View License Info                                                                                                    |                                                                                                    |                                                                              |  |  |  |  |  |  |  |

# **3** Temporary License

In some cases, the purchased license has not arrived or the device has insufficient license capacity for spare parts, you can apply for a temporary license to temporarily solve the problem. Then register with the formal license after it is purchased. Each serial number can be used for application for a temporary license up to three times by default. The application for a temporary license beyond three times will be rejected.

You can apply for a temporary license only after registering an account on RG-PA system.

## 3.1 Registering an Account

(1) Log in to product authorization system <u>https://pa.ruijie.com.cn/main\_wireless.jsf</u> and click **Temporary** License.http://pa.ruijie.com.cn:8001/main\_wireless.jsf

| RUJE RG-PA F                                                                                                    | Ruijie Proc                 | luct Authorization | System         | Support Mail:service_rj@ruijienetworks.com 🔓 Online Service 🖉 About |  |  |  |  |
|----------------------------------------------------------------------------------------------------|-----------------------------|--------------------|----------------|---------------------------------------------------------------------|--|--|--|--|
| <b>^</b>                                                                                                    | Inquiry                     | Temporary License  | Unbind License |                                                                     |  |  |  |  |
| Location: Temporary License                                                                                                    | Location: Temporary Litense |                    |                |                                                                     |  |  |  |  |
| Notice of Temporary Authoriza                                                                                                    | ation Applic                | ation              |                |                                                                     |  |  |  |  |
| Near users,<br>To enhance the security of temporary authorization management, prevent unauthorized access, acquisition, and potential security risks, as well as protect your personal information and data security, we will launch a<br>tew version of the "Temporary Authorization Application" function on December 19, 2023. From then on, successful verification of accounts and passwords will be required for all temporary authorization applications.<br>Ruljie Networks Co., Ltd.<br>November 20, 2023 |                             |                    |                |                                                                     |  |  |  |  |
|                                                                                                    |                             |                    |                | OK                                                                  |  |  |  |  |

(2) Click OK. The following page will appear. If you have not registered an account, click Register.

| RG-PA Ruijie Product Authorizz                                | ntion System |
|---------------------------------------------------------------|--------------|
| Username :<br>Password :<br>Validation Code : 5269<br>Refresh | ENTER        |
| • <u>Help</u> <u>Register</u> <u>Forget Password</u>          |              |

(3) Enter the following information.

| RUJE RG-PA Ruijie F                          | Product Authorization System                                                                                                    |
|----------------------------------------------|----------------------------------------------------------------------------------------------------|
| Regist                                       | er Forget Password                                                                                                    |
| Location: Register                           |                                                                                                    |
| • Please enter account information           |                                                                                                    |
| * Username :                                 | Username must contain only letters, and digits and cannot contain any of the following characters: $<_i>_i\%_i/_{@_i}$ ,                         |
| * Real Name :                                | Real name must contain 4-8 characters                                                                                                    |
| * Password :                                 | Password must contain 8-16 Case characters and consist of letters and digits, no spaces allowed                                                  |
| * Confirm Password :                         |                                                                                                    |
| * Email:                                     | Please make sure your Email is correct                                                                                                    |
| * Contact Number:                            | Please make sure your contact number is correct                                                                                                  |
| * Industry :                                 |                                                                                                    |
| * Country/Region :                           | ×                                                                                                    |
| * Work Place :                               | Please enter your work place and its address. In the case of license missing, we will verify this information to help your retrieve your license |
| * Validation Code : 5904                     | Refresh                                                                                                    |
| A Note : Please check your Email and click o | n the verification link to activate your account                                                                                                 |
|                                              | Complete                                                                                                    |

| Configuration Item | Description                                                                                                    |  |  |  |  |
|--------------------|----------------------------------------------------------------------------------------------------|--|--|--|--|
| Username           | User name or account                                                                                                    |  |  |  |  |
| Real Name          | Your real name                                                                                                    |  |  |  |  |
| Password           | User password                                                                                                    |  |  |  |  |
| Email              | The email address must be real because the account needs to be activated by email. An email address cannot be used repeatedly. |  |  |  |  |
| Contact Number     | Your phone number                                                                                                    |  |  |  |  |
| Industry           | Industry of your business                                                                                                    |  |  |  |  |
| Country/Region     | Country or region where you are located                                                                                        |  |  |  |  |
| Work Place         | Company or organization name and address. When the license is lost, the address is mandatory.                                  |  |  |  |  |

(4) After filling in the information, click **Complete**. A pop-up window will be displayed, indicating that the registration is successful. Activate the account as prompted. After the account is activated, you can log in to the system using the account.

## 3.2 Applying for a Temporary License

(1) Log in with the activated account. Select **Wireless Temporary License** to bind a temporary license for wireless products.

#### User Manual

| Rujje                  | RG-PA Ruijie Product Authorizat | ion System        | Welcome:                                | 登录名字 Change Password | Support Mail:service_rj@ruijienetworks.com | Soline Service / About O Logout |
|------------------------|---------------------------------|-------------------|-----------------------------------------|----------------------|--------------------------------------------|---------------------------------|
|                        | Wireless Temporary License      | My License Bind L | icense Temporary License                | Unbind License My    | Info                                       |                                 |
| Location : Temporary   |                                 |                   |                                         |                      |                                            |                                 |
| • Temporary Licer      | ise                             |                   |                                         |                      |                                            |                                 |
| * SN :                 | Chassis SN View Ima             | ge   View Command |                                         |                      |                                            |                                 |
| * Validity :           | ~                               |                   |                                         |                      |                                            |                                 |
| * Product Code :       | •                               |                   |                                         |                      |                                            |                                 |
| License :              |                                 |                   |                                         |                      |                                            |                                 |
| Product Description    | :                               |                   |                                         |                      |                                            |                                 |
| * Application Reason : |                                 | // Plea           | ase enter your application reason for ( | our reference        |                                            |                                 |
|                        |                                 |                   | Complete                                | ancel                |                                            |                                 |

| Configuration Item | Description                                                 |
|--------------------|-------------------------------------------------------------|
| SN                 | SN of the AC                                                |
| Validity           | Validity period of the temporary license                    |
| Product Code       | Number of manageable APs supported by the temporary license |
| Application Reason | Reason for applying for the temporary license               |

(2) Click Complete. In the confirmation dialog box that pops up, click Complete again.

| Rujje               |              |      |                |                |          |                      |               |             |                  |   |  | works.com 🛛 🧝 Online S |
|---------------------|--------------|------|----------------|----------------|----------|----------------------|---------------|-------------|------------------|---|--|------------------------|
|                     |              |      | Temporary Lice | unbind License |          |                      |               |             |                  |   |  |                        |
|                     |              |      |                |                |          |                      |               |             |                  |   |  |                        |
| • Temporary Lic     | cense        |      |                |                |          |                      |               |             |                  |   |  |                        |
| • SN :              |              |      |                |                |          |                      |               |             |                  |   |  |                        |
| • Validity :        | Three month  | Y.   |                |                |          |                      |               |             |                  |   |  |                        |
| * Product Code :    | LIC-WLAN-AP- | 32 ¥ |                |                |          |                      |               |             |                  |   |  |                        |
| License :           |              |      |                |                |          |                      |               |             |                  |   |  |                        |
| Product Description | on:          |      |                |                |          |                      |               |             |                  |   |  |                        |
| Application Reaso   | in : test    |      |                |                |          |                      |               |             |                  | X |  |                        |
|                     |              |      |                |                |          | Tomporany automatica | orization cor | lo applicat | ion confirmation |   |  |                        |
|                     |              |      |                |                | ation re | annlicant name       |               | ie applicat | ion commission   |   |  |                        |
|                     |              |      |                |                |          | SN :                 | GIM           |             |                  |   |  |                        |
|                     |              |      |                |                |          | Validity :           | Three mon     | th          |                  |   |  |                        |
|                     |              |      |                |                |          | Product Code :       | LIC-WLAN-     | AP-32       |                  |   |  |                        |
|                     |              |      |                |                |          | Application Rea      | son : test    |             |                  |   |  |                        |
|                     |              |      |                |                |          |                      | Complete      | Can         | al               |   |  |                        |
|                     |              |      |                |                |          |                      | Compiete      | Canc        | 8                |   |  |                        |

(3) Choose **Temporary License > Wireless** to view the review status of the license application.

| Ru               | ijie          | RG-PA        | Ruijie Prod    | uct Authorizati    | on System        |                       |              |                    | Welcome: | Change Passwo     | ord Support M | fail:service_rj@ruijienetworks.com | Online Service / About OLogout |
|------------------|---------------|--------------|----------------|--------------------|------------------|-----------------------|--------------|--------------------|----------|-------------------|---------------|------------------------------------|--------------------------------|
|                  |               | â            | My License     | Bind License       | Temporary Licens | Unbind License        | Hy Infe      | o                  |          |                   |               |                                    |                                |
| Location :       |               |              |                |                    |                  |                       |              |                    |          |                   |               |                                    |                                |
| Switch           | Wireless      | Gateway      | Cloud Class    |                    | Note:            | ASMElicenses are list | ed in the sw | vitch license list |          |                   |               |                                    |                                |
| SN :             |               |              |                | Authorization Code |                  | Sta                   | us:          | ✓ Search Reset     |          |                   |               |                                    |                                |
| • Tempor         | ary Author    | rization Co  | de Application | n List             |                  |                       |              |                    |          |                   |               |                                    | 스 Temporary License            |
| SN               |               | Au           | thorization Co | de                 | 1                | pplied                |              | Application Reason |          | Change Type       | Status        | Reviewed                           | Operate                        |
| G1M <sup>1</sup> |               | LIC          | -WLAN-+        |                    | 2                | 023-12-19 10:18:37.0  |              | test               |          | Temporary License | Pass          | 2023-12-19 10:18:37.0              | Details                        |
|                  |               |              |                |                    |                  |                       |              |                    |          |                   |               |                                    |                                |
|                  |               |              |                |                    |                  |                       |              |                    |          |                   |               |                                    |                                |
|                  |               |              |                |                    |                  |                       |              |                    |          |                   |               |                                    |                                |
|                  |               |              |                |                    |                  |                       |              |                    |          |                   |               |                                    |                                |
|                  |               |              |                |                    |                  |                       |              |                    |          |                   |               |                                    |                                |
|                  |               |              |                |                    |                  |                       |              |                    |          |                   |               |                                    |                                |
|                  |               |              |                |                    |                  |                       |              |                    |          |                   |               |                                    |                                |
|                  |               |              |                |                    |                  |                       |              |                    |          |                   |               |                                    |                                |
|                  |               |              |                |                    |                  |                       |              |                    |          |                   |               |                                    |                                |
| Total record     | ds: 1,Current | records: 1-1 |                |                    |                  |                       | _            |                    | <br>     |                   |               | Per Page 10 💙 Reco                 | rds Go to 1 /1Page Go 🔲 🗲 🕨    |

(4) When the application is approved, the temporary license is sent to the corresponding mailbox. Log in to the email account to obtain the temporary license file.

| 【锐捷产品授权系统】临时授权码                                                       | [Ruijie Product Authorization System] Temporary Authorization Code |
|-----------------------------------------------------------------------|--------------------------------------------------------------------|
| a «pa@mail.ruijie.com.cn»<br>n <k .com.cn»<br="">: LIC-WLAI ).lic</k> |                                                                    |
| 尊敬的用户 <sup>+</sup> :<br>您申请的临时授权码为LIC-WLAN-AP<br>所绑定的设备SN为G1          | Dear user : :<br>                                                  |

## 3.3 Installing a License File

This step is described in detail in <u>2.2.3 Registering a License</u>.

### 3.4 Other Actions

- Choose Temporary License > Wireless to view all temporary license applications for wireless products.
- Click **Details** in the **Action** column to view the details of a temporary license application.

| Rujje               | V RG-PA Ruijje Product Authorization System Welcome: 登発名字 Change Password Support Mailservice_rj@ruijenetworks.com 💈 Online Service 🖌 About 🥥 Logout |
|---------------------|----------------------------------------------------------------------------------------------------|
|                     | ☆ Wireless Temporary License Hy License Bind License Temporary License Unbind License Hy Info                                                        |
| Location : Temporar | ny Lionse                                                                                                    |
| Switch Wireless     | Gateway Cloud Class Note: ASMEElicenses are listed in the switch license list                                                                        |
| SN :                | Authorization Code : Status : V Search Reset                                                                                                    |
| • Temporary Aut     | thorization Code Application List                                                                                                    |
| SN                  | Authorization Code Applied Application Reason Change Type Status Reviewed Operate                                                                    |
| G1J115100013A       | LIC-WLAN-AP 2023-11-20 17:18:36.0 测试素示 Temporary Pass 2023-11-20 19:07:43.0 Datais                                                                   |
|                     |                                                                                                    |
|                     | Welcheng, SERVE Channel Universit Mathematical effective and the Service of Abure Octave                                                             |
| Rujje               | RG-PA Ruijje Product Authorization System                                                                                                    |
|                     | 🕋 Wireless Temporary License Hy License Bind License International License Unbind License Hy Info                                                    |
| Location: Details   |                                                                                                    |
| • Temporary Aut     | thorization Code Application Detail                                                                                                    |
| Applied :           | 2023-11-20 17:18:36.0                                                                                                    |
| applicant name :    | 2                                                                                                    |
| SN :                | G1J115100013A                                                                                                    |
| Validity :          | Three month                                                                                                    |
| Temporary Authoriz  | ization Code : LIC-WLAN-AP-                                                                                                    |
| Product Code :      | LIC-WLAN-AP-128                                                                                                    |
| Application Reason  |                                                                                                    |
| Status :            | Pass                                                                                                    |
| Reviewed :          | 2023-11-20 19:07:43.0                                                                                                    |
| Approve Reason :    |                                                                                                    |
|                     | return                                                                                                    |

- You can filter the temporary license application entries by setting the device SN, authorization code, or application review status, and clicking **Search**.
- Click **Reset** to display all application entries.

|                                                                                                    | Rujje                  | RG-PA Ruijie Product Authorizat | Welcor                | ne: 登录名字 Cha                 | nge Password Su    | ipport Mail:servici | e_rj@ruijienetwo     | rks.com 💈 Online Service | About 🧿 Logout        |                     |
|----------------------------------------------------------------------------------------------------|------------------------|---------------------------------|-----------------------|------------------------------|--------------------|---------------------|----------------------|--------------------------|-----------------------|---------------------|
| Vocation:         Temporary License           Switch         Wireless         Gateway         Cloud Class         Note:         ASMElicenses are listed in the switch license list           SN:         Authorization Code :         Status:         V         Search         Reset           • Temporary Authorization Code Application List         Application Reason         Approving         Arenovary License           SN         Authorization Code         Applied         Application Reason         Para                                                                                                    |                        | Wireless Temporary License      | My License Bind Lic   | nse Temporary Licens         | e Unbind Lic       | ense My In          | fo                   |                          |                       |                     |
| Switch         Wireless         Gateway         Cloud Class         Note:         ASMElicenses are listed in the switch license list           SN:         Authorization Code         Satus:                  Satus:              Satus:              Satus: | Location : Temporary L |                                 |                       |                              |                    |                     |                      |                          |                       |                     |
| SN:         Authorization Code :         Status :         Search         Search           • Temporary Authorization Code Application List         Approving         Approving         Approving         Approving           SN         Authorization Code         Applied         Application Reason         Pass         Change Type         Status         Operate                                                                                                    | Switch Wireless        | Gateway Cloud Class             | Note: ASME            | licenses are listed in the s | vitch license list |                     |                      |                          |                       |                     |
| ● Temporary Authorization Code Application List         Approving         △Temporary Litense           SN         Authorization Code         Applied         Application Reason         Pass<br>beface         Change Type         Status         Reviewed         Operate                                                                                                    | SN :                   | Authorization Code              | :                     | Status :                     | ~                  | Search Rese         |                      |                          |                       |                     |
| SN Authorization Code Applied Application Reason Pass Change Type Status Reviewed Operate                                                                                                    | • Temporary Author     | ization Code Application List   |                       |                              | Approving          |                     |                      |                          |                       | ් Temporary License |
| Incluse                                                                                                    | SN                     | Authorization Code              | Applied               | Application Reason           | Pass<br>Refuse     |                     | Change Type          | Status                   | Reviewed              | Operate             |
| GJJ115100013A LIC-WLAN-AP-12800001656242146 2023-11-20 17:18:36.0 現位漢示 Temporary Pass 2023-11-20 19:07:43.0 Details                                                                                                    | G1J115100013A          | LIC-WLAN-AP-12800001656242146   | 2023-11-20 17:18:36.0 | 测试离示                         |                    |                     | Temporary<br>License | Pass                     | 2023-11-20 19:07:43.0 | <u>Details</u>      |

• Click **Temporary License** to redirect to the temporary license application page. For details about how to apply for a temporary license, see <u>3.2</u> Applying for a Temporary License.

| Ruffe                 | RG-PA Ru        | iiie Product Authorizat    | ion System            |              | Welcome               | : 登录名字 Change Pass | word Sup | port Mail:service    | _rj@ruijienetw | orks.com 💈 Online Service | 🖋 About 🧿 Logout    |
|-----------------------|-----------------|----------------------------|-----------------------|--------------|-----------------------|--------------------|----------|----------------------|----------------|---------------------------|---------------------|
| Networks              | V               | Wireless Temporary License | My License Bi         | nd License   | Temporary License     | Unbind License     | My Info  |                      |                |                           |                     |
| Location: Temporary L |                 |                            |                       |              |                       |                    |          |                      |                |                           |                     |
| Switch Wireless       | Gateway Cl      | loud Class                 | Note:                 | ASMElicenses | are listed in the swi | tch license list   |          |                      |                |                           |                     |
| SN :                  |                 | Authorization Code         | :                     |              | Status :              | ✓ Search           | Reset    |                      |                |                           |                     |
| • Temporary Author    | rization Code / | Application List           |                       |              |                       |                    |          |                      |                |                           | 스 Temporary License |
| SN                    | Authorization   | Code                       | Applied               | Applic       | ation Reason          |                    |          | Change Type          | Status         | Reviewed                  | Operate             |
| G1J115100013A         | LIC-WLAN-AP-    |                            | 2023-11-20 17:18:36.0 | 测试演          | 示                     |                    |          | Temporary<br>License | Pass           | 2023-11-20 19:07:43.0     | Details             |
|                       |                 |                            |                       |              |                       |                    |          |                      |                |                           |                     |

## **4** Unbinding a License

An authorization code can be used on only one device. If you want to use the authorization code on another device due to incorrect license binding or hardware replacement, it is necessary to unbind the license from the original device first. In other cases, the binding cannot be removed by default. There are two types of license unbinding according to the forms of the license: CD license and paper license.

## 4.1 Unbinding a CD License

(1) Log in to product license system <u>https://pa.ruijie.com.cn/main\_wireless.jsf</u> and click **Unbind** License.<u>http://pa.ruijie.com.cn:8001/main\_wireless.jsf</u>

| RG-PA Ruijie Product Authorization System                                                                                                    | Support Mail:service_rj@ruijienetworks.com   🔓 Online Service   🥒 About |  |  |  |  |  |
|----------------------------------------------------------------------------------------------------|-------------------------------------------------------------------------|--|--|--|--|--|
| A Inquiry Temporary License Unbind License                                                                                                    | 2                                                                       |  |  |  |  |  |
| Location: Unbind License                                                                                                    |                                                                         |  |  |  |  |  |
| Unbind Description                                                                                                    |                                                                         |  |  |  |  |  |
| lardware failure.please apply for a temporary authorization code License,do not unbind.                                                                                                    |                                                                         |  |  |  |  |  |
| Please enter validation code, we automatically unbind. If not, please enter your application reason for our reference. We will respond within 48 hours after receiving the application. If you want to use the license again, please apply for a temporary authorization codeLicense. |                                                                         |  |  |  |  |  |
|                                                                                                    | ОК                                                                      |  |  |  |  |  |

(2) Click OK. The license unbinding page will be displayed.

| Rujje                  | RG-PA Ruijje Product Authorization System                                                                                                    |
|------------------------|----------------------------------------------------------------------------------------------------|
|                        | Inquiry Temporary License Unbind License                                                                                                    |
| Location: Unbind Lic   | nse                                                                                                    |
| • Unbind License       |                                                                                                    |
| * Email:               | Please make sure your Email is correct, receive license files.                                                                                                    |
| * Customer :           |                                                                                                    |
| Contact Number :       | Before you unbind your license, we need to contact you for verification. Please make sure your contact number is correct                                                                                                    |
| CD Authorization :     |                                                                                                    |
| * SN :                 |                                                                                                    |
| * Authorization Code : |                                                                                                    |
| Validation Code :      | ✓ Validation codes must match authorization codes one-to-one in order. The device needs to be upgraded to RGOS 11.1 (5) B9 or later versions when you unbind the license.         If it is CD-ROM authorization, please login to the AC and execute command "AC(config)∓no set license activation-key xoocxoocxicox.xoox." to unbind the license and generate the validation codes with command "show apping debug unbind".         If it is file authorization, please login to the AC and execute command "AC         If it is file authorization, please login to the AC and execute command "AC         If it is file authorization, please login to the AC and execute command "AC         If it is file authorization, please login to the AC and execute command "AC         If it is file authorization, please login to the AC and execute command "AC         If it is file authorization, please login to the AC and execute command "AC         If it is file authorization, please login to the AC and execute command "AC         If it is file authorization, please login to the AC and execute command "AC         If it is file authorization, please login to the AC and execute command "AC         If it is file authorization, please login to the AC and execute command "AC         If it is file authorization, please login to the AC and execute command "AC         If it is file authorization, please login to the AC and execute command "AC         If it is file authorization codes with command "show license unbind-code" |
| * Application Reason : |                                                                                                    |
| Tips :                 | Please enter validation code, we automatically unbind. If not, please enter your application reason for our reference. We will respond within 48 hours after receiving the application. If you                                                                                                    |
|                        | Complete Cancel                                                                                                    |

| Configuration<br>Item | Description                                                                                                    |
|-----------------------|----------------------------------------------------------------------------------------------------|
| Email                 | The email address must be real because the account needs to be activated by email. An email address cannot be used repeatedly.                                                                                                    |
| Customer              | Your real name                                                                                                    |
| Contact Number        | To protect the rights and security of customers, you cannot bind or unbind a license at will. The contact number is required for verification.                                                                                                    |
| CD Authorization      | Check this option when you use a CD license.                                                                                                    |
| SN                    | Serial number of the AC                                                                                                    |
| Authorization Code    | Registration code contained in the PDF file in the CD                                                                                                    |
| Verification Code     | When multiple verification codes are entered, they must be in the same order as the selected authorization codes. Enter one verification code in each row. Before unbinding the license, upgrade the device to RGOS 11.1(5)B9 or later versions. Commands for unbinding a CD license: In the global configuration mode, run the <b>no set license</b> <i>activation-key</i> command ( <i>activation-key</i> refers to the corresponding 32-bit activation code), and run the <b>show apmg debug unbind</b> command to obtain the verification code. In a VAC scenario, run the <b>license auto-uninstall</b> command to unbind the activation code, and run the <b>show devices cmd apmg debug unbind</b> command to obtain the verification code. |
| Application Reason    | The reason is required. If the verification code is blank, the reason for unbinding the license will be verified.                                                                                                    |

(3) Click Complete. In the confirmation dialog box that pops up, click Complete to submit the application.

(4) Wait for approval.

#### A Caution

If you enter the verification code, the system automatically unbinds the license. If you leave the verification code blank, you need to wait for manual review.

After receiving your application for unbinding the license, we will complete the information review and reply within 48 hours. Please check your mailbox for the reply. If you need to use the license immediately, apply for a temporary license.

(5) View the application review result by checking your mailbox for the email. The result can be **Pass** or **Refuse**, as shown in the following figure.

【锐捷产品授权系统】解除授权绑定审批结果 [Ruijie Product Authorization System] Release authorization binding approval result

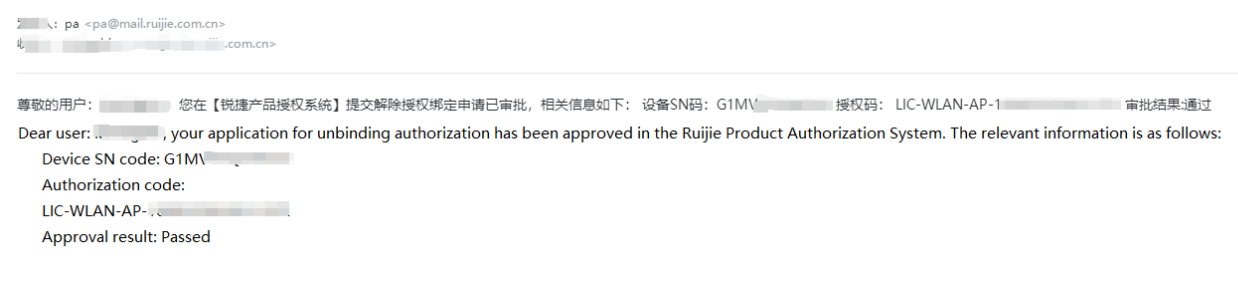

(6) After your application is approved, you can bind the authorization code to another device.

## 4.2 Unbinding a Paper License

(1) Log in to product license system <u>https://pa.ruijie.com.cn/main\_wireless.jsf</u> and click **Unbind** License.<u>http://pa.ruijie.com.cn:8001/main\_wireless.jsf</u>

| RG-PA Ruijic Product Authorization System                                                                                                    |  |  |  |  |  |  |
|----------------------------------------------------------------------------------------------------|--|--|--|--|--|--|
| Inquiry Temporary License Unbind License                                                                                                    |  |  |  |  |  |  |
| Cocation: Unbind License                                                                                                    |  |  |  |  |  |  |
| Unbind Description                                                                                                    |  |  |  |  |  |  |
| Hardware failure.please apply for a temporary authorization code License,do not unbind.                                                                                                    |  |  |  |  |  |  |
| Please enter validation code, we automatically unbind. If not, please enter your application reason for our reference. We will respond within 48 hours after receiving the application. If you want to use the license again, please apply for a temporary authorization codeLicense. |  |  |  |  |  |  |
| ок                                                                                                    |  |  |  |  |  |  |

(2) Click OK. The license unbinding page will be displayed.

| Rujje                  | RG-PA Ruijie Product Authorization System                                                                                                    |  |  |  |  |  |  |  |
|------------------------|----------------------------------------------------------------------------------------------------|--|--|--|--|--|--|--|
|                        | Inquiry Temporary License Unbind License                                                                                                    |  |  |  |  |  |  |  |
| Location: Unbind Lic   | ense                                                                                                    |  |  |  |  |  |  |  |
| • Unbind License       |                                                                                                    |  |  |  |  |  |  |  |
| * Email:               | Please make sure your Email is correct, receive license files.                                                                                                    |  |  |  |  |  |  |  |
| * Customer :           | Before you unbind your license, we need to contact you for verification. Please make sure your contact number is correct                                                                                                    |  |  |  |  |  |  |  |
| Contact Number :       |                                                                                                    |  |  |  |  |  |  |  |
| CD Authorization :     |                                                                                                    |  |  |  |  |  |  |  |
| * SN :                 |                                                                                                    |  |  |  |  |  |  |  |
| * Authorization Code : |                                                                                                    |  |  |  |  |  |  |  |
| Validation Code :      | Validation codes must match authorization codes one-to-one in<br>order.The device needs to be upgraded to RGOS 11.1 (5) B9 or later<br>versions when you unbind the license.<br>If it is CD-ROM authorization, please login to the AC and execute<br>command "AC(config)#no set license activation-key<br>xxxx.xxxx.xxxx.xxxx.xxxx.xxxxxxxxxxxx |  |  |  |  |  |  |  |
| * Application Reason : |                                                                                                    |  |  |  |  |  |  |  |
| Tips :                 | Please enter validation code, we automatically unbind. If not, please enter your application reason for our reference. We will respond within 48 hours after receiving the application. If you want to use the license again, please apply for a temporary authorization code License.                                                          |  |  |  |  |  |  |  |
|                        | Complete Cancel                                                                                                    |  |  |  |  |  |  |  |

| Configuration Item | Note                                                                                                    |
|--------------------|----------------------------------------------------------------------------------------------------|
| Email              | The email address must be real because the account needs to be activated<br>by email. An email address cannot be used repeatedly.                                                                                                    |
| Customer           | Your real name                                                                                                    |
| Contact Number     | To protect the rights and security of customers, you cannot bind or unbind a license at will. The contact number is required for verification.                                                                                                    |
| CD Authorization   | Do not check this option when you use a paper license.                                                                                                    |
| SN                 | Serial number of the AC                                                                                                    |
| Authorization Code | Registration code contained in the PDF file in the CD                                                                                                    |
| Verification Code  | <ul> <li>When multiple verification codes are entered, they must be in the same order as the selected authorization codes. Enter one verification code in each row. Before unbinding the license, upgrade the device to RGOS 11.1(5)B9 or later versions.</li> <li>Commands for unbinding a paper license: In the global configuration mode, run the license unbind pak command (pak refers to the authorization code), and run the show license unbind-code command to obtain the verification code.</li> <li>In a VAC scenario, run the license auto-unbind command to unbind the license file, and run the show devices cmd license unbind-code command to obtain the verification code.</li> </ul> |
| Application Reason | The reason is required. If the verification code is blank, the reason for unbinding the license will be verified.                                                                                                    |

(3) Click **Complete**. In the confirmation dialog box that pops up, click **Complete** to submit the application.

#### (4) Wait for approval.

#### 🛕 Caution

If you enter the verification code, the system automatically unbinds the license. If you leave the verification code blank, you need to wait for manual review.

After receiving your application for unbinding the license, we will complete the information review and reply within 48 hours. Please check your mailbox for the reply. If you need to use the license immediately, apply for a temporary license.

(5) View the application review result by checking your mailbox for the email. The result can be **Pass** or **Refuse**, as shown in the following figure.

【税捷产品授权系统】解除授权绑定审批结果 [Ruijie Product Authorization System] Release authorization binding approval result

、: pa <pa@mail.ruijie.com.cn>

专

等敬的用户: 您在【税捷产品授权系统】提交解除授权绑定申请已审批、相关信息如下: 设备SN码: G1M\' 授权码: LIC-WLAN-AP-1 审批结果通过
Dear user: ... , your application for unbinding authorization has been approved in the Ruijie Product Authorization System. The relevant information is as follows:
Device SN code: G1M\ ,
Authorization code:
LIC-WLAN-AP-.、
Approval result: Passed

(6) After your application is approved, you can bind the authorization code to another device.

### 4.3 Other Actions

- Click Unbind License > Wireless to view all license unbinding applications for wireless products.
- Click **Details** in the **Action** column to view the details of a license unbinding application.

| Rujie                                                                                                    |                        |                             |                                                     | Welcome: Welcome: d | ange Password   Support Mail:service_rjØruijiene | etworks.com 🗧 Online Service 🤌 About 🥥 Logout   |                                             |  |  |  |  |  |
|----------------------------------------------------------------------------------------------------|------------------------|-----------------------------|-----------------------------------------------------|---------------------|--------------------------------------------------|-------------------------------------------------|---------------------------------------------|--|--|--|--|--|
|                                                                                                    | My License             | Bind License Temporary Lic  | ense Unbind License Hy Info                         |                     |                                                  |                                                 |                                             |  |  |  |  |  |
| Location : Unbind                                                                                                    | Location: Underfluence |                             |                                                     |                     |                                                  |                                                 |                                             |  |  |  |  |  |
| Switch Wireles                                                                                                    | ss Gateway Cloud Class | No                          | e: ASMElicenses are listed in the switch license li | ist                 |                                                  |                                                 |                                             |  |  |  |  |  |
| SN :                                                                                                    |                        | Authorization Code :        | Status :                                            | Search Reset        |                                                  |                                                 |                                             |  |  |  |  |  |
| • Application Li                                                                                                    | st                     |                             |                                                     |                     |                                                  |                                                 | 🕹 Unbind License                            |  |  |  |  |  |
| CD Authorization                                                                                                    | SN                     | Authorization Code          | Applied                                             | Application Reason  |                                                  | Change Type Status Re                           | viewed Operate                              |  |  |  |  |  |
|                                                                                                    | G1M                    | LIC-WLAN-AP-                | 2023-12-18 15:20:21.0                               | test                |                                                  | Unbind License Approving                        | Details                                     |  |  |  |  |  |
|                                                                                                    |                        |                             |                                                     |                     |                                                  |                                                 |                                             |  |  |  |  |  |
|                                                                                                    |                        |                             |                                                     |                     |                                                  |                                                 |                                             |  |  |  |  |  |
| Duito                                                                                                    | DC DA D. T. D. d.      | a Analisa ing Contains      |                                                     |                     | Welcome: Cha                                     | nge Password Support Mail:service_rj@ruijienetv | works.com 🗧 Online Service 🥜 About 🥥 Logout |  |  |  |  |  |
| And a state of the state of the | KG-PA Kuijie Produ     | et Authorization System     |                                                     |                     |                                                  |                                                 |                                             |  |  |  |  |  |
|                                                                                                    | My License             | Bind License Temporary Lice | nse Unbind License My Info                          |                     |                                                  |                                                 |                                             |  |  |  |  |  |
| Location: Details                                                                                                    |                        |                             |                                                     |                     |                                                  |                                                 |                                             |  |  |  |  |  |
| <ul> <li>         ·         ·         ·</li></ul>                                                                                                    | 请详情                    |                             |                                                     |                     |                                                  |                                                 |                                             |  |  |  |  |  |
| User Name :                                                                                                    | dim.                   |                             |                                                     |                     |                                                  |                                                 |                                             |  |  |  |  |  |
| Contact Number :                                                                                                    | 2 7                    |                             |                                                     |                     |                                                  |                                                 |                                             |  |  |  |  |  |
| Applied :                                                                                                    | 2023-12-18 15:20:21.0  |                             |                                                     |                     |                                                  |                                                 |                                             |  |  |  |  |  |
| SN :                                                                                                    | G1M                    |                             |                                                     |                     |                                                  |                                                 |                                             |  |  |  |  |  |
| Status :                                                                                                    | Approving              |                             |                                                     |                     |                                                  |                                                 |                                             |  |  |  |  |  |
| 授权信意:                                                                                                    | <b>養奈号</b>             | License                     | Authorization Code                                  | License Type        | Validity(Days)                                   |                                                 |                                             |  |  |  |  |  |
|                                                                                                    | G1                     | LIC                         | LIC-WLAN-A                                          | Official            |                                                  |                                                 |                                             |  |  |  |  |  |
|                                                                                                    |                        |                             |                                                     | return              |                                                  |                                                 |                                             |  |  |  |  |  |

- You can filter the license unbinding application entries by setting the device SN, authorization code, or application review status, and clicking **Search**.
- Click **Reset** to display all application entries.

| RG-PA Ruije Product Authorization System                                                 |        |            |                      |                    |                |             |                |                    |  | Welcon | nes ogninger | Change Passw | ord Support F  | tail:service_rj⊗r | uijienetworks.com | Online Service | 🕜 About | O Logout       |
|------------------------------------------------------------------------------------------|--------|------------|----------------------|--------------------|----------------|-------------|----------------|--------------------|--|--------|--------------|--------------|----------------|-------------------|-------------------|----------------|---------|----------------|
|                                                                                          | â      | My License | Bind License         | Temporary License  | Unbind License | My Info     |                |                    |  |        |              |              |                |                   |                   |                |         |                |
| Location: Unlind Lunno                                                                   |        |            |                      |                    |                |             |                |                    |  |        |              |              |                |                   |                   |                |         |                |
| Switch Wireless Gateway Coud Class Note: ASMElCorpse are loted in the switch licence lot |        |            |                      |                    |                |             |                |                    |  |        |              |              |                |                   |                   |                |         |                |
| SN :                                                                                     |        |            | Authorization Code : |                    | Status :       |             | ¥              | Search Reset       |  |        |              |              |                |                   |                   |                |         |                |
| <ul> <li>Application List</li> </ul>                                                     |        |            |                      |                    |                | _           | Approving      |                    |  |        |              |              |                |                   |                   |                | 2       | Unbind License |
| CD Authorization                                                                         | SN     |            | Authorizatio         | n Code             | Ap             | plied       | Pass<br>Refuse | Application Reason |  |        |              | 0            | hange Type     | Status            | Reviewed          | 0              | perate  |                |
|                                                                                          | G1MV . |            | LIC-WLAN-AP          | 100 million (1990) | 20             | 23-12-18 15 | 20:21.0        | test               |  |        |              | L. L.        | inbind License | Approving         |                   | D              | etais   |                |
|                                                                                          |        |            |                      |                    |                |             |                |                    |  |        |              |              |                |                   |                   |                |         |                |

Click Unbind License to redirect to the Unbind License page. For details about license unbinding, see <u>4.1</u>
 <u>Unbinding a CD License</u> and <u>4.2</u> <u>Unbinding a</u>

| Rujje                                |                                                                                          |                                              |                       |                    | Welcome: kuunguiga Change Password Sup | port Mail:service_rj@ruijie | networks.com 🔒 🖀 Online Service 🖌 | About <sub> O</sub> Logout |  |  |  |
|--------------------------------------|------------------------------------------------------------------------------------------|----------------------------------------------|-----------------------|--------------------|----------------------------------------|-----------------------------|-----------------------------------|----------------------------|--|--|--|
|                                      | My License                                                                               | Bind License Temporary License Unbind Licens | e My Info             |                    |                                        |                             |                                   |                            |  |  |  |
| Location: Unbind Licen               | Location: United License                                                                 |                                              |                       |                    |                                        |                             |                                   |                            |  |  |  |
| Switch Wireless                      | with Wireless Catewy Cloud Class Note: ASMElicenses are lated in the switch license list |                                              |                       |                    |                                        |                             |                                   |                            |  |  |  |
| SN :                                 | SN : Authorization Cole : Status : V Search Reest                                        |                                              |                       |                    |                                        |                             |                                   |                            |  |  |  |
| <ul> <li>Application List</li> </ul> |                                                                                          |                                              |                       |                    |                                        |                             |                                   | 🗳 Unbind License           |  |  |  |
| CD Authorization                     | SN                                                                                       | Authorization Code                           | Applied               | Application Reason | Change                                 | Type Status R               | teviewed Oper                     | ate                        |  |  |  |
|                                      | G1MV                                                                                     | LIC-WLAN-AP-1                                | 2023-12-18 15:20:21.0 | test               | Unbind Li                              | ense Approving              | Detai                             | <u>b</u>                   |  |  |  |
|                                      |                                                                                          |                                              |                       |                    |                                        |                             |                                   |                            |  |  |  |
|                                      |                                                                                          |                                              |                       |                    |                                        |                             |                                   |                            |  |  |  |

#### User Manual

> Local • Us

| Rujje                                 |                         |                             |                             |                                  |                              |                    |                             | Welcome              | e: ketingbin Change    | Password Support I     | Aail:service_rj@ruiji | enetworks.com        | Online Service       | About 🥥 Lo         | gout         |
|---------------------------------------|-------------------------|-----------------------------|-----------------------------|----------------------------------|------------------------------|--------------------|-----------------------------|----------------------|------------------------|------------------------|-----------------------|----------------------|----------------------|--------------------|--------------|
|                                       | My Li                   | cense Bind License          | Temporary License           | Unbind License                   | 4y Info                      |                    |                             |                      |                        |                        |                       |                      |                      |                    |              |
| Location: Unbind                      | icense                  |                             |                             |                                  |                              |                    |                             |                      |                        |                        |                       |                      |                      |                    |              |
| • Unbind Licens                       |                         |                             |                             |                                  |                              |                    |                             |                      |                        |                        |                       |                      |                      |                    |              |
| • User Name :                         |                         |                             |                             |                                  |                              |                    |                             |                      |                        |                        |                       |                      |                      |                    |              |
| Contact Number :                      | 181                     | Before you unbind yo        | ur license, we need to cont | act you for verification. Please | make sure your contact nur   | nber is correct    |                             |                      |                        |                        |                       |                      |                      |                    |              |
| CD Authorization                      |                         |                             |                             |                                  |                              |                    |                             |                      |                        |                        |                       |                      |                      |                    |              |
| • SN :                                | G1MV(                   |                             |                             |                                  |                              |                    |                             |                      |                        |                        |                       |                      |                      |                    |              |
| Authorization Cod                     | : 🛃 LIC-WLAN-AP-        |                             |                             |                                  |                              |                    |                             |                      |                        |                        |                       |                      |                      |                    |              |
| Validation Code :                     |                         |                             |                             |                                  |                              |                    |                             |                      |                        |                        |                       |                      |                      |                    |              |
|                                       |                         |                             |                             |                                  | Validation codes must        | match authorizatio | n codes one-to-one in ord   | der.The device need  | s to be upgraded to I  | GOS 11.1 (5) B9 or I   | iter versions when y  | you unbind the licen | se.If it is CD-ROM a | uthorization, plea | ise login to |
|                                       |                         |                             |                             |                                  | authorization, please l      | ogin to the AC and | execute command "AC#li      | icense unbind (licen | se file name]" to unb  | ind the license and g  | merate the validatio  | in codes with comm   | and "show license u  | nbind-code"        |              |
| <ul> <li>Application Reaso</li> </ul> |                         |                             |                             |                                  |                              |                    |                             |                      |                        |                        |                       |                      |                      |                    |              |
| Tips :                                | Please enter validation | code, we automatically unbi | nd.If not,please enter your | application reason for our ref   | erence.We will respond withi | 48 hours after re  | ceiving the application. If | you want to use th   | e license again, pleas | e apply for a tempora  | ry authorization cod  | le <u>License</u> .  |                      |                    |              |
|                                       |                         |                             |                             |                                  |                              | Complete           | Cancel                      |                      |                        |                        |                       |                      |                      |                    |              |
|                                       |                         |                             |                             |                                  |                              |                    |                             |                      |                        |                        |                       |                      |                      |                    |              |
| RG-PA Ruije I                         | Product Authorizati     | on System                   |                             |                                  |                              |                    | Welcome: k                  | Change Passwo        | rd Support Mail:sen    | rice_rj@ruijienetworks | ucom 🛛 🤮 Online S     | Service 💉 About      | O Logout             |                    |              |
|                                       |                         |                             | Unbind License              |                                  |                              |                    |                             |                      |                        |                        |                       |                      |                      |                    |              |
|                                       |                         |                             |                             |                                  |                              |                    |                             |                      |                        |                        |                       |                      |                      |                    |              |
|                                       |                         |                             |                             |                                  |                              |                    |                             |                      |                        |                        |                       |                      |                      |                    |              |
|                                       |                         |                             |                             |                                  |                              |                    |                             |                      |                        |                        |                       |                      |                      |                    |              |
|                                       |                         |                             |                             |                                  |                              |                    |                             |                      |                        |                        |                       |                      |                      |                    |              |

| CD Authorization :                                                                                                    |                                                 |                                                                                                    |
|----------------------------------------------------------------------------------------------------|-------------------------------------------------|----------------------------------------------------------------------------------------------------|
| * SN : G1/ , 2 ♥                                                                                                    |                                                 |                                                                                                    |
| * Authorization Code : 🗹 LIC-WLAN-AF                                                                                   |                                                 |                                                                                                    |
| Validation Cade :                                                                                                    | License for the release of binding confirmation |                                                                                                    |
|                                                                                                    | License for the release of binding confirmation | eeds to be upgraded to RGOS 11.1 (5) B9 or later versions when you unbind the license. If it is CD-ROM authorization, please login to |
|                                                                                                    | SN : GIMV                                       | scooc.scood" to unbind the license and generate the validation codes with command "show apmg debug unbind".If it is file              |
|                                                                                                    | 授权信息: LIC-WLAN                                  | cense file name]" to unbind the license and generate the validation codes with command "show license unbind-code"                     |
| * Application Reason :                                                                                                 | Contact Number : 18                             |                                                                                                    |
|                                                                                                    | User Name :                                     |                                                                                                    |
|                                                                                                    | Application Reason : test                       |                                                                                                    |
| Tips : Please enter validation code,we automatically unbind. If not, please enter your application reason for our refe | Complete Cancel                                 | the license again, please apply for a temporary authorization code License.                                                           |
|                                                                                                    |                                                 |                                                                                                    |
|                                                                                                    |                                                 |                                                                                                    |

## **5** Other Actions

## 5.1 My License

Log in to the system with the registered account. Choose **My License** > **Wireless** to view all licenses available, including official and temporary licenses.

| R        | RUJJE RG-PA                                                                         | Ruijie Product Authorization S |                      | Welcome: 登录名字 Change Password   Support Mail:service_rj@ruijienetworks.com   🔒 Online Service   🖉 About   🔾 Logout |                              |                       |                  |                  |  |  |
|----------|-------------------------------------------------------------------------------------|--------------------------------|----------------------|----------------------------------------------------------------------------------------------------|------------------------------|-----------------------|------------------|------------------|--|--|
|          | <b>^</b>                                                                            | Wireless Temporary License     | License Bind License | Temporary License                                                                                                  | Unbind License               | My Info               |                  |                  |  |  |
| Location | Location: Bound Licenses                                                            |                                |                      |                                                                                                    |                              |                       |                  |                  |  |  |
| Switch   | Witches Gateway Coud Class Note: ASMElicenses are listed in the switch license list |                                |                      |                                                                                                    |                              |                       |                  |                  |  |  |
| SN :     |                                                                                     | Authorization Code :           |                      | License Type :                                                                                                    | ✓ Search                     | Reset                 |                  |                  |  |  |
| • Bour   | nd License List                                                                     |                                |                      |                                                                                                    | Official                     |                       |                  | A Batch Download |  |  |
|          | License                                                                             | SN                             | Authorization Code   | License                                                                                                    | Temporary<br>rype validity(D | ays) Applied          | Download License |                  |  |  |
|          | RG-LIC-WS-16                                                                        | G1M                            | LIC-WLAN-AP          | Official                                                                                                    |                              | 2023-11-27 18:09:15.0 | Download         |                  |  |  |
|          | RG-LIC-WS-128                                                                       | G1J115100013A                  | LIC-WLAN-AP-         | Tempor                                                                                                    | ary 90                       | 2023-11-20 19:07:44.0 | Download         |                  |  |  |
|          |                                                                                     |                                |                      |                                                                                                    |                              |                       |                  |                  |  |  |

- Set the device SN, authorization code, or license type and click **Search** to filter the temporary license application entries.
- Click **Reset** to display all application entries.
- Select an item and click **Download** to download the authorization code or license file to your local PC.
- Click Batch Download to download the authorization codes or license files in batches to your local PC.

## 5.2 My Info

Log in to the system with the registered account. Click My Info to view and modify the information of the account.

| Rujje               | RG-PA Ruijie Product Authorization System |                                       |            |              | Welcome: 显录名字 Change Password Support Mail:service_r)@rutjienetworks.com 🛔 Online Service 🖌 About i 🔾 Logout |                |         |  |  |
|---------------------|-------------------------------------------|---------------------------------------|------------|--------------|----------------------------------------------------------------------------------------------------|----------------|---------|--|--|
|                     |                                           | Wireless Temporary License            | My License | Bind License | Temporary License                                                                                            | Unbind License | My Info |  |  |
| Location: Please er | iter account info                         | rmation                               |            |              |                                                                                                    |                |         |  |  |
| • Please enter ac   | count inform                              | ation                                 |            |              |                                                                                                    |                |         |  |  |
| Username :          |                                           |                                       |            |              |                                                                                                    |                |         |  |  |
| Real Name :         |                                           |                                       |            |              |                                                                                                    |                |         |  |  |
| Password :          |                                           |                                       |            |              |                                                                                                    |                |         |  |  |
| Confirm Password    | :                                         |                                       |            |              |                                                                                                    |                |         |  |  |
| * Email :           | 1                                         |                                       |            |              |                                                                                                    |                |         |  |  |
| * Contact Number :  | 1                                         |                                       |            |              |                                                                                                    |                |         |  |  |
| * Industry :        | Other 🗸                                   |                                       |            |              |                                                                                                    |                |         |  |  |
| * Country/Region :  | China                                     | ~                                     |            |              |                                                                                                    |                |         |  |  |
| * Province :        |                                           | ~                                     |            |              |                                                                                                    |                |         |  |  |
| * City :            | ~                                         |                                       |            |              |                                                                                                    |                |         |  |  |
| * Work Place :      |                                           | ,                                     |            |              |                                                                                                    |                |         |  |  |
| A Note : Leave th   | e Password text                           | box blank if you do not want to chang | je it      |              |                                                                                                    |                |         |  |  |
|                     |                                           |                                       |            |              | Complete                                                                                                    |                |         |  |  |

# 6 FAQs

# 6.1 License Usage for RGOS 11.X (Meanings of Four, Normal, Half, and Zero)

| WS5302# show ac  | -c                                       |
|------------------|------------------------------------------|
| AC Configuration | n info:                                  |
| max_wtp          | :28                                      |
| sta_limit        | :4096                                    |
| license wtp max  | :32                                      |
| license sta max  | :4096                                    |
| serial auth      | :Disable                                 |
| password auth    | :Disable                                 |
| certificate aut  | h :Disable                               |
| Bind AP MAC      | :Disable                                 |
| AP Priority      | :Disable                                 |
| supp_psk_cer     | :Disable                                 |
| ac_name          | :Ruijie_Ac_c5789e                        |
| ac location      | :Ruijie_COM                              |
| AC State info:   |                                          |
| sta_num          | :0                                       |
| act_wtp          | :0                                       |
| localIpAddr      | :192.168.10.254                          |
| localIpAddr6     | :::                                      |
| used wtp         | :0.0(0 four 0 normal 0 half 0 zero)      |
| remain wtp       | :7 four 28 normal 56 half 256 zero       |
| HW Ver           | :1.10                                    |
| SW Ver           | :AC_RGOS 11.1(5)B80P3, Release(03222323) |
| Mac address      | :001a.a9c5.789e                          |
| Product ID       | :WS5302                                  |
| NET ID           | :9876543210012345                        |
| N/AS ID          | :9071EHC850002                           |

- **four**: An AP occupies four licenses. Only the RG-AM5528 and RG-AM5528 (ES) occupy four licenses respectively, and the RG-AM5514 occupies two licenses.
- normal: A general AP occupies only one license. The AP220-E, AP320-I, and AP520 occupy only one license respectively.
- half: A wall-plate AP occupies only 0.5 licenses from RGOS 11.x versions.
- zero: An AP does not occupy the license. The MAP552(SR) and APD-M do not occupy the license.
- Micro APs of the RG-AM5528/14 function as radio cards. To display the number of micro APs, run the **show ap-config sum slot** command. For the number of MAP552(SR), run the **show ap-sr sum** command.

# 6.2 How to View the Number of Licenses Used by Each AP? (Available from RGOS11.1(5)B80P2)

| AC# show ap-config pro | oduct         |           |          |
|------------------------|---------------|-----------|----------|
| Product ID             | Hardware Vers | ion Count | Used Wtp |
|                        |               |           |          |
| AM5528                 | 1.00          | 245       | 980.0    |
| AP520                  | 1.00          | 906       | 906.0    |
| AP630(IDA)             | 1.50          | 33        | 33.0     |
| AP630(IODA)            | 1.00          | 83        | 83.0     |

## 6.3 How to Troubleshoot the Failure to Register the License to a RG-M18000-WS-ED?

hs7\_ws18000-1(config)#set license 4BB2-998B-B681-914A-F413-4922-3F4A-B6AD The license add failed. hs7\_ws18000-1(config)#

- (1) Check whether the serial number registered for the license is consistent with the serial number of the target device. If not, the license binding is incorrect. It is necessary to unbind the license and then bind it again.
- (2) If the binding is correct, check whether the license is used up. You can run the show ac-c command to display the usage of the current license.
- (3) If the license is not used up, check whether the AC is running RGOS11.1(2)B1 or earlier versions. If yes, upgrade the AC to the latest version.

### 6.4 How Many APs that an AC can Manage?

Versions earlier than RGOS10.4 (1B19) (excluding 1B19):

| Model           | Default Number of Manageable<br>APs | Maximum Number of<br>Manageable APs |
|-----------------|-------------------------------------|-------------------------------------|
| RG-WS3302       | 12                                  | 12                                  |
| RG-WS5302 v1.X  | 16                                  | 64                                  |
| RG-WS5302 v2.03 | 16                                  | 212                                 |
| RG-WS5504       | 64                                  | 512                                 |
| RG-WS5708       | 128                                 | 1,024                               |
| RG-M8600-WS     | 128                                 | 1,024                               |
| RG-M12000-WS    | 128                                 | 1,024                               |

New versions

| Model           | Default Number of<br>Manageable APs | Maximum Number of Manageable APs              |
|-----------------|-------------------------------------|-----------------------------------------------|
| RG-WS6008       | 32                                  | 200 (RGOS11.1(5)b8 and earlier versions)      |
|                 |                                     | 224 (versions later than RGOS11.1(5)b8)       |
| RG-WS6108       | 32                                  | 320                                           |
| RG-WS6024       | 24                                  | 24                                            |
| RG-WS6812       | 128                                 | 1,024 (RGOS11.1(5)b9p11 and earlier versions) |
|                 |                                     | 1,600 (RGOS11.9(0)b1)                         |
|                 |                                     | 2,176 (up to 4,352 wall-plate APs)            |
|                 |                                     | (RGOS11.9(0)b7 and later versions)            |
| RG-WS6816       | 128                                 | 2,560 (Up to 4,000 wall-plate APs) (versions  |
|                 |                                     | earlier than RGOS11.9(0)b7)                   |
|                 |                                     | 3,200 (Up to 6,400 wall-plate APs)            |
|                 |                                     | (RGOS11.9(0)b7 and later versions)            |
| RG-M8600-WS-ED  | 128                                 | 2,560 (Up to 4,000 wall-plate APs)            |
| RG-M18000-WS-ED | 128                                 | 2,560 (Up to 4,000 wall-plate APs)            |
| RG-M6000-WS     | 32                                  | 128                                           |
| RG-WS7880       | 128                                 | 8,192 (Up to 8,192 wall-plate APs)            |
| RG-WS6512       | 128                                 | 1,152                                         |

FAQs

Note: The number of APs that can be managed by an AC of other models after it is upgraded to RGOS 11.x remains unchanged by default. On RGOS 11.x, a wall-plate AP occupies only 0.5 licenses.

## 6.5 How to Troubleshoot the Failure to Register the License to the AC?

- (1) If a prompt appears indicating that the serial number is invalid, run the **show version** command on the device to check whether the serial number is correct and note that the SN is case-sensitive.
- (2) If a prompt appears indicating that the license SN is invalid, check whether the registration code contained in the PDF file in the CD is the same as the entered one.

If the fault persists, collect the following information and contact Ruijie technical support team: the **show version** command output, the PDF file in the CD, the screenshot of registration result, the screenshot of the license binding failure prompt.

Note: If the CD is damaged or lost, contact the supply chain personnel.

### 6.6 How to Transfer a License to Another Device?

(1) Upgrade the device to RGOS 11.1(5)B9 or later versions. To unbind a CD license, run the **no set license** activation-key command (activation-key refers to the corresponding 32-bit activation code). To unbind a paper license, run the **license unbind** *license name* command. You can view the verification code by running the **show apmg debug unbind** command for a CD license or the **show license unbind-code** command for a paper license.

Note: After the license is unbound, the license activation code will be deleted from the device and cannot be registered to the device again.

- (2) Perform license unbinding on the authorization system. Submit the SN of the original AC, activation code, and verification code for approval. After the license binding is removed, you will obtain an authorization code.
- (3) Perform license binding on the authorization system. Submit the SN of the new AC and authorization code to register a license. Then, obtain a new activation code.
- (4) Register the new activation code to the new AC.

## 6.7 Can I Register Several Temporary Licenses to a Device at the Same Time?

An AC can be used for application for a temporary license up to three times. The application is automatically approved. An AC is allowed to be installed with only one temporary license with the same capacity or with multiple temporary licenses with different capacities. For example, an AC cannot be installed with two temporary licenses for 32 APs, whereas it can be installed with a temporary license for 32 APs and another for 128 APs.

### 6.8 How to Register a License in VAC Scenarios?

- (1) Before the Virtual AC (VAC) is deployed, the registration procedure is the same as that for the standalone AC running RGOS 11.x.
- (2) Before the VAC is set up, bind the active AC to one license and the standby AC to another on RG-PA system. After the VAC is set up, register the license to the VAC (Perform configuration on the active AP).

When using a CD license, run the **set license** command on the active AC to identify the authorization code contained in the PDF file in the CD automatically.

AC(config) #set license xxxx-xxxx-xxxx-xxxx-xxxx-xxxx-xxxx

When using a paper license, import the license file to the active AC, and run the **license auto-install flash:** command to register the license automatically.

AC#license auto-install flash: xxxxxx .lic

If you run this command on the standby AC, the following notification will be displayed:

% Can't execute this command in redundancy slave.

(3) The license install command can be used to install a license only on the local device.

# 6.9 Will the AP be Disconnected Immediately After Unbinding the License Using the no set license command?

No. Instead, it will stay online unless the AP is disconnected or the AC is restarted.

# 6.10 Will the AP be Disconnected Immediately If the Temporary License is Used Up?

No. No matter whether the temporary or formal license is unbound, the AP will not go offline immediately. The license capacity is evaluated only when APs go online. Therefore, an AP is not allowed to go online again if it is disconnected after the temporary license expires.

## 6.11 Is the License Specific to the Product Type?

- (1) The license for enterprise-class ACs is also applicable to SMB-class ACs.
- (2) The RAC license is specific to SMB-class ACs. The RG-WS6812 which runs a SMB software version and manages SMB-class APs can use only the license for enterprise-class ACs.
- (3) The RAC license for SMB-class ACs is not applicable to enterprise-class ACs.
- (4) The gateway devices use the license for enterprise-class ACs.

## 6.12 Which ACs is the Temporary License with a Capacity of 8192 Applicable to?

You can specify the product code in the temporary license application to select the number of manageable APs allowed. **LIC-WLAN-AP-8192** indicates that up to 8192 APs are supported. The enterprise-class AC running RGOS 11.9 or later versions can use this license.

## 6.13 How Do the A series and Enterprise-Class ACs Manage APs?

Differences between the A series and enterprise-class ACs:

- The A series ACs can manage the A series APs.
- The A series ACs can manage the non-A series APs.
- The non-A series ACs running versions earlier than RGOS 11.9(2)B2P4 cannot manage the A series APs. There is no limitation for non-A series ACs running RGOS 11.9(2)B2P4 or later versions.
- The RG-WS7216 running RGOS 11.9(2)B2 or later versions can manage the A series APs.
- The RG-WS6008(C7) running 11.9(2)B2P3 or later versions can manage the A series APs.

## 6.14 Which ACs is the License with a Capacity of 1 Applicable to?

The license with a capacity of 1 is used to manage the A series and industry-class APs. However, the AC model and version must meet the following requirements:

- The license with a capacity of 1 is supported by the A series ACs without version restrictions: RG-WS7204-A and RG-WS7208-A. It is not supported by the RG-WS2000-A.
- The license with a capacity of 1 is supported by the RG-WS7216 running RGOS 11.9(2)B2 or later versions.
- The license with a capacity of 1 is supported by the RG-WS6008(C7) running RGOS 11.9(2)B2P3 or later versions.
- The license with a capacity of 1 is not supported by the ACs of other models.